sudaquitaine.msa.fr

## MA MSA EN LIGNE

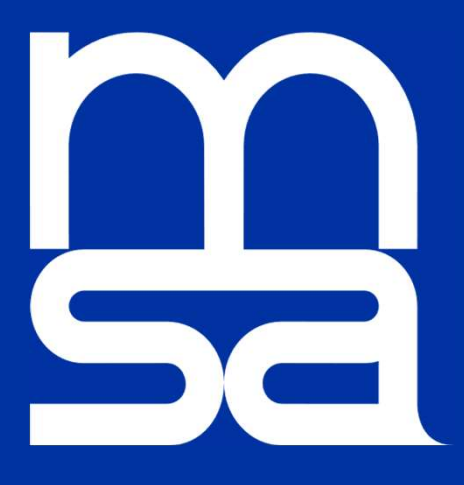

### Demander un rendez-vous

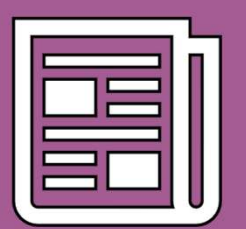

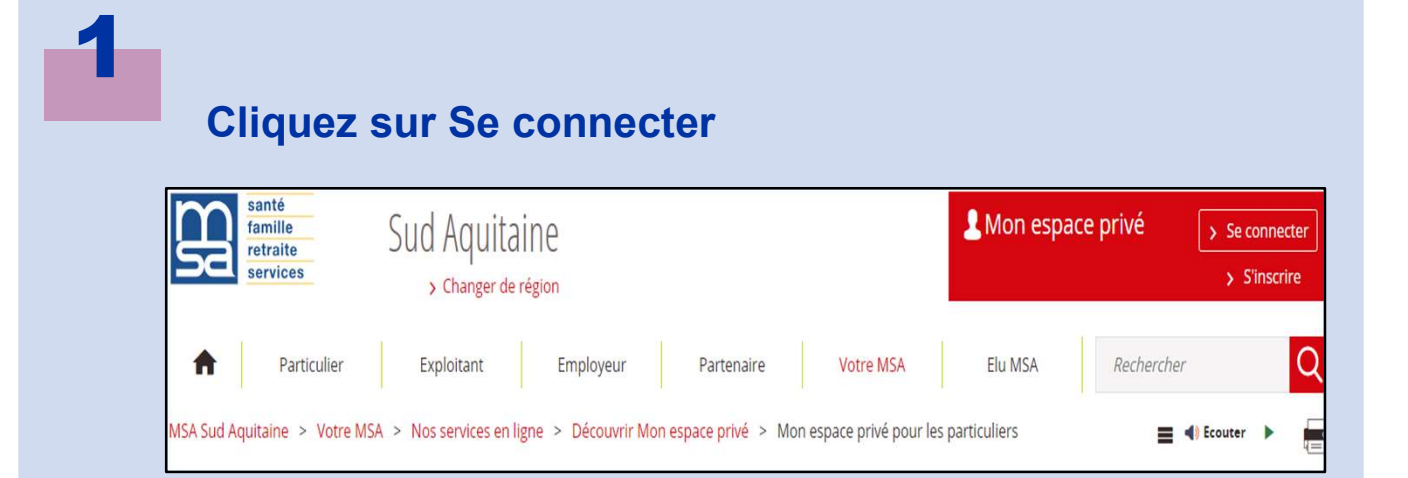

## Indiquez votre numéro INSEE (ou SIRET pour les entreprises) + mot de passe

| Se connecter à Mon espace            | e privé X Fermer                             |
|--------------------------------------|----------------------------------------------|
| 🤰 Se connecter                       | 🛃 S'inscrire                                 |
| Identifiant                          | Vous n'avez pas encore de compte<br>MSA ?    |
| Où trouver mon identifiant ?         | Inscrivez-vous rapidement dès<br>maintenant. |
| Mot de passe                         |                                              |
| J'ai oublié mon mot de passe         | S'inscrire                                   |
| Se connecter                         | <b>?</b> Aide à la connexion                 |
| ou                                   | Renseignez votre numéro de                   |
| S'identifier avec<br>FranceConnect   | département :                                |
| <u>Qu'est-ce que FranceConnect ?</u> |                                              |
|                                      | Valider                                      |

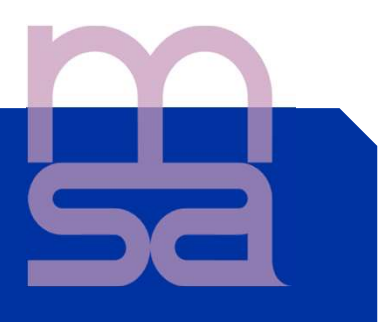

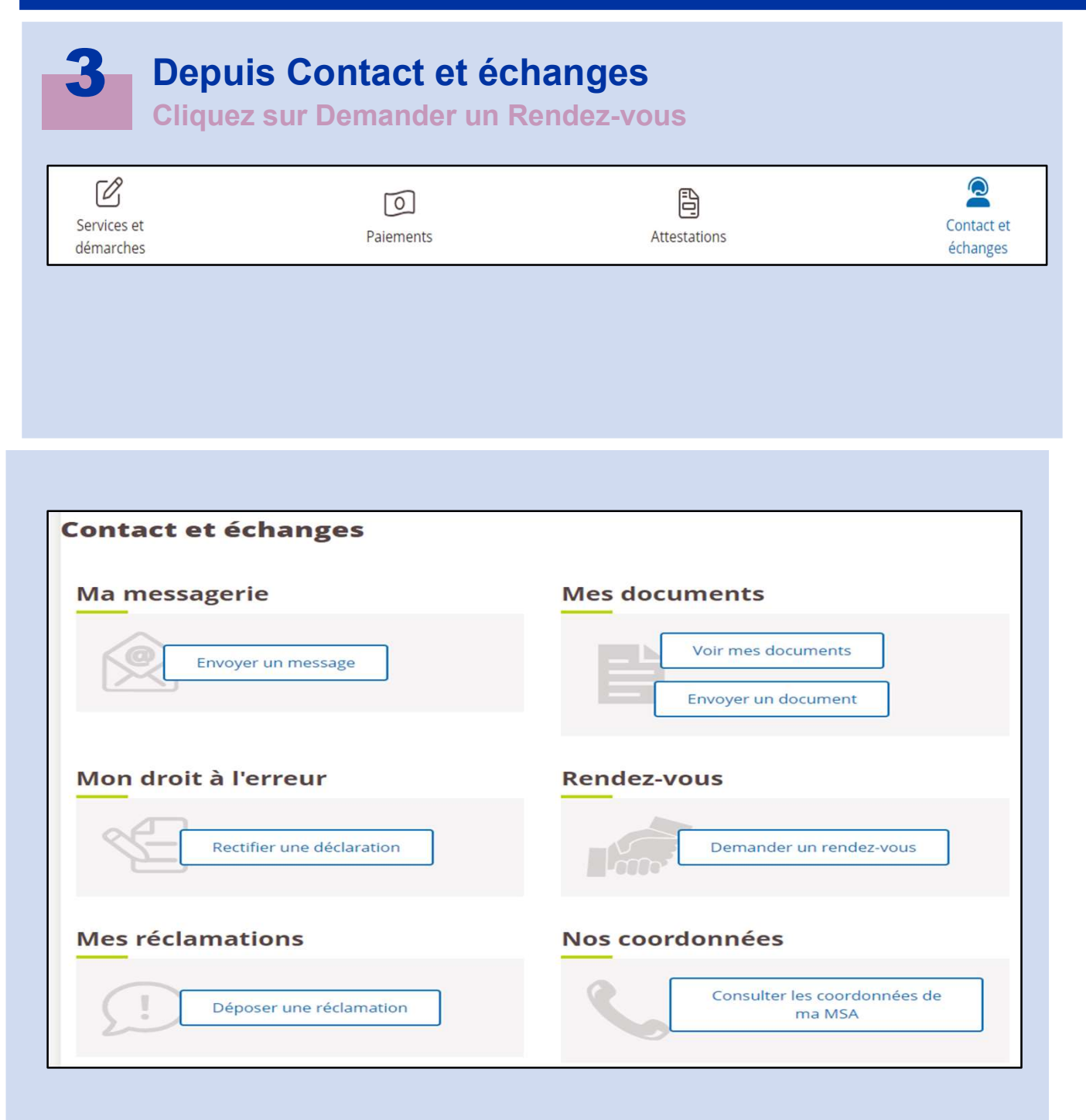

4

A

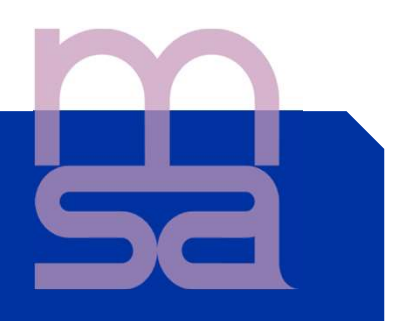

Sélectionner le type de Rendez-vous: téléphone ou agence

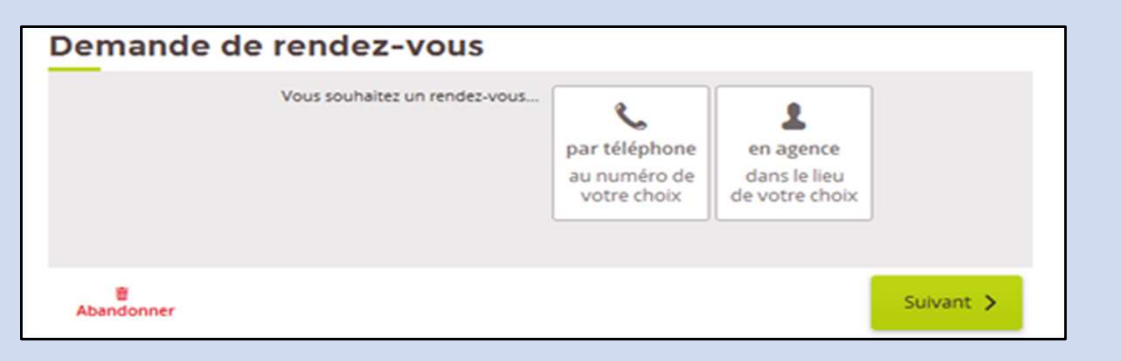

#### Choix du Rendez-vous par téléphone

| Demande de rendez-vo | us                                                                                                    |
|----------------------|----------------------------------------------------------------------------------------------------|
| Vous souhaitez un re | ndez-vous<br>par téléphone<br>au numéro de<br>votre choix<br>un rendez-vous par téléphone est<br>plus rapide et vous évite de vous<br>déplacer. |
| 💼 Abandonner         | Suivant >                                                                                                    |
|                      |                                                                                                    |

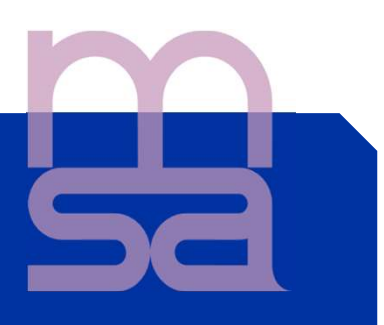

#### Choix du numéro de Téléphone pour vous rappeler

| Demande de rendez-vous                                       |                                                |
|--------------------------------------------------------------|------------------------------------------------|
| Afin de fixer le jour et l'heure de ce rendez-vous, un agent | d'accueil vous rappellera sous 2 jours ouvrés. |
| À quel numéro souhaitez-vous être appelé ?                   | 05.58.40 ==                                    |
|                                                              | ✓ 06.02 FEDR.00                                |
|                                                              | Autre numéro                                   |
|                                                              |                                                |
| Abandonner                                                   | < Précédent Suivant >                          |

#### Choix du créneau horaire

| À quelle heure souhaitez-vous être rappelé ? | entre 8h30 et 10h30    |
|----------------------------------------------|------------------------|
|                                              | ✓ entre 10h30 et 12h30 |
|                                              | entre 13h30 et 15h30   |
|                                              | entre 15h30 et 17h30   |
|                                              |                        |

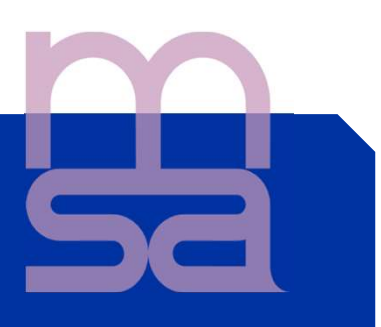

#### Choix du motif du Rendez-vous

| Vous souhaitez prendre rendez-vous avec un agent<br>d'accueil au sujet de votre dossier | Santé               |
|-----------------------------------------------------------------------------------------|---------------------|
| [                                                                                       | Famille ou Logement |
|                                                                                         | Retraite            |
|                                                                                         | Cotisations         |
|                                                                                         | Autre               |
|                                                                                         |                     |

#### Récapitulatif avant envoi de la demande

| mande de rend                                                     | dez-vous                                                                 |  |
|-------------------------------------------------------------------|--------------------------------------------------------------------------|--|
| Vous souhaitez prendre un re                                      | endez-vous avec la MSA                                                   |  |
| Lieu du rendez-vous                                               |                                                                          |  |
| Lesparre (33)                                                     |                                                                          |  |
| Pour fixer un rendez-vous, un                                     | agent vous rappellera                                                    |  |
| au 06 81 77 64 75<br>entre 11h30 et 12h30 dans les                | s 2 jours ouvrés à venir                                                 |  |
| Motif du rendez-vous                                              |                                                                          |  |
| Famille ou Logement                                               |                                                                          |  |
| Bonjour, Je désire obtenir un r<br>mes droits famille. Cordialeme | rendez-vous avec un agent d'accueil pour connaître en détail<br>ent, MPF |  |
|                                                                   |                                                                          |  |
|                                                                   | Envoyer ma demande de<br>rendez-vous                                     |  |

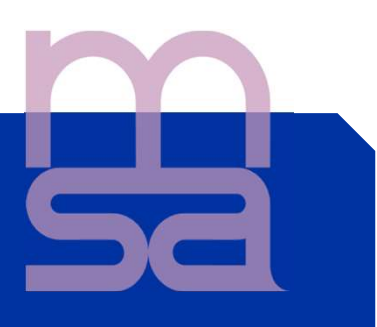

#### Réception d'un accusé de réception

#### Demande envoyée

afin de fixer ce rendez-vous.

B

#### Choix du Rendez-vous en agence

| Demande de   | e rendez-vous                 |                                                                                                    |                                                                                  |           |
|--------------|-------------------------------|----------------------------------------------------------------------------------------------------|----------------------------------------------------------------------------------|-----------|
|              | Vous souhaitez un rendez-vous | par téléphone<br>au numéro de<br>votre choix<br>un rendez-vous en<br>permet de rencont<br>d'accueil. | en agence<br>dans le lieu<br>de votre choix<br>v<br>agence vous<br>trer un agent |           |
| 🗑 Abandonner |                               |                                                                                                    |                                                                                  | Suivant > |

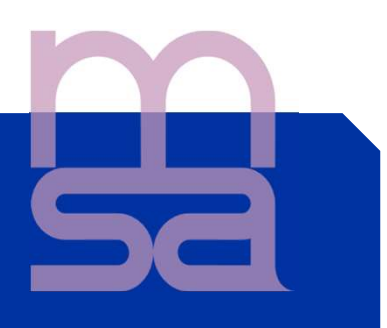

#### Choix du lieux de Rendez-vous

Rendez-vous sur le site sudaquitaine.msa.fr

| Dans quelle agence souhaitez-vou                      | s nous rencontrer ? | • |  |
|-------------------------------------------------------|---------------------|---|--|
| St Pierre du Mont (40)<br>à 16,9 km de votre domicile |                     |   |  |
| Orthez (64)<br>à 51,6 km de votre domicile            |                     |   |  |
| Dax (40)<br>à 67,5 km de votre domicile               |                     |   |  |
| Pau (64)<br>à 82,4 km de votre domicile               |                     |   |  |
| Autre agence                                          |                     |   |  |

#### Vérification des coordonnées téléphoniques

| Vous désirez un rendez-vous en agence.<br>Nous allons vous appeler pour fixer le jour et l'heure de ce rendez-vous. |                                                                                                    |
|----------------------------------------------------------------------------------------------------|----------------------------------------------------------------------------------------------------|
| Indiquez votre numéro<br>pour fixer ensemble ce<br>rendez-vous >                                                    |                                                                                                    |
|                                                                                                    | Vous désirez un rendez-vous en agence.<br>Nous allons vous appeler pour fixer le jour et l'heure de ce rendez-vous.<br>Indiquez votre numéro<br>pour fixer ensemble ce<br>rendez-vous > |

# **Sa**

#### Rendez-vous sur le site sudaquitaine.msa.fr

| Afin de fixer le jour et l'heure de ce rendez-vous, un agent | t d'accueil vous rappellera sous 2 jours ouvrés. |
|--------------------------------------------------------------|--------------------------------------------------|
| À quel numéro souhaitez-vous être appelé ?                   | 05.58                                            |
|                                                              | ✓ 06.01.0104.00                                  |
|                                                              | Autre numéro                                     |

## Choix du créneau horaire où l'agent MSA peut vous rappeler pour fixer le Rendez-vous

| Demande de rendez-vous                       |                       |
|----------------------------------------------|-----------------------|
| À quelle heure souhaitez-vous être rappelé ? | ✓ entre Bh30 et 10h30 |
|                                              | entire 10h30 et 12h30 |
|                                              | entre 13h30 et 15h30  |
|                                              | entre 15h30 et 17h30  |
|                                              |                       |
| Abandonner                                   | < Précédent Sulvant > |
|                                              |                       |

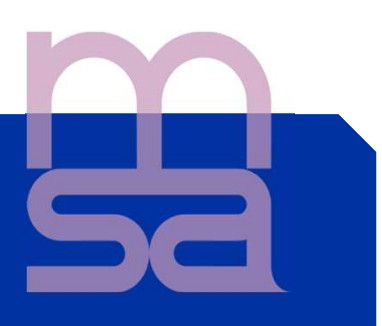

#### Choix du motif du Rendez-vous

| Vous souhaitez prendre rendez-vous avec un agent<br>d'accueil au sujet de votre dossier | Santé               |  |
|-----------------------------------------------------------------------------------------|---------------------|--|
|                                                                                         | Famille ou Logement |  |
|                                                                                         | ✔ Retraite          |  |
| [                                                                                       | Cotisations         |  |
|                                                                                         | Autre               |  |

#### Récapitulatif avant envoi

| z-vous                               |                                                                                                    |
|--------------------------------------|----------------------------------------------------------------------------------------------------|
| z-vous avec la MSA                   |                                                                                                    |
|                                      |                                                                                                    |
|                                      |                                                                                                    |
| ent vous rappellera                  |                                                                                                    |
| ours ouvrés à venir                  |                                                                                                    |
|                                      |                                                                                                    |
|                                      |                                                                                                    |
|                                      |                                                                                                    |
|                                      |                                                                                                    |
| Envoyer ma demande de<br>rendez-vous |                                                                                                    |
|                                      | Précédent                                                                                            |
|                                      | Z-VOUS az-vous avec la MSA ent vous rappellera ours ouvrés à venir Envoyer ma demande de rendez-vous |

## sa

#### Réception d'un accusé de réception

#### Demande envoyée

Un agent d'accueil vous contactera sous 2 jours ouvrés (entre 10h30 et 12h30) à ce numéro : 06 81 million de fixer ce rendez-vous.

#### LE SAVEZ-VOUS ?

- Vous pouvez adresser un document à la MSA via le Service en ligne « Envoyer un document », accessible depuis « Mon espace privé », rubrique Particulier / Contacts et échanges
- La MSA met à votre disposition un service d'assistance Internet pour vous accompagner si vous rencontrez des difficultés à l'utilisation des services en ligne. L'assistance Internet est à votre disposition au

03 20 900 500 du lundi au vendredi de 8h30-12h15 et de 13h30 -16h30